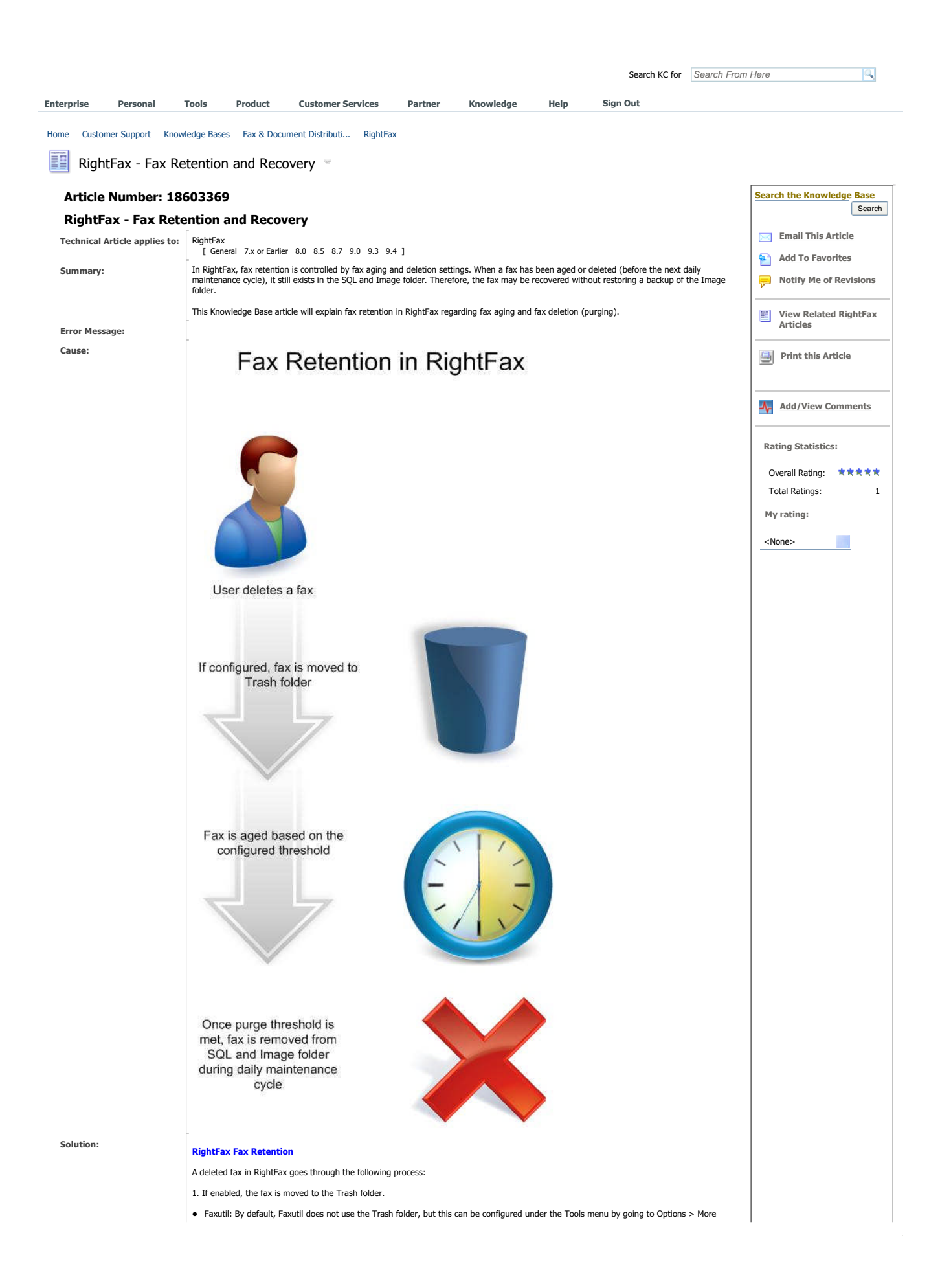

Options and selecting "Use Trash folder when deleting."

• Webutil: By default, Webutil uses the Trash folder. This setting cannot be changed.

2. If the Trash folder is being used, the fax stays in the Trash folder until it is aged, or manually deleted.

3. Fax aging deletes any faxes that meet a threshold based on the fax creation time. In other words, if you set fax aging to 30 days, that means 30 days after the fax is created, it is aged.

There are two ways to use fax aging: automatic and manual.

Automatic Fax Aging: Only for RightFax Enterprise or Satellite servers. For each group, go to the Automatic Fax Aging tab, and set the desired threshold, such as 30 days. Because this is a group setting, you must do this for each group you want to use automatic fax aging for. Automatic fax aging runs during the daily maintenance cycle, which by default is 2:00 A.M.

| Smart Fax Distribution Fax D        |                |                        | alog Customization |               |  |
|-------------------------------------|----------------|------------------------|--------------------|---------------|--|
| Basic Information                   | Automati       | : Fax Aging            | 9 Forced Scheduli  |               |  |
| Setting                             | is apply to al | l user <u>f</u> olders | <b>V</b>           |               |  |
| Received Faxes (viewed or printed): |                |                        | 30                 | (days)        |  |
| Received Faxes (                    | ynviewed an    | d unprinted):          | 30                 | (days)        |  |
| Sent Faxes ( <u>s</u> uccessful):   |                |                        | 30                 | (days)        |  |
| Sent Faxes (abandoned):             |                |                        | 30                 | (days)        |  |
| Outbound Incomplete Faxes:          |                |                        | 30                 | (days)        |  |
| Certified Documents:                |                |                        | 30                 | (days)        |  |
|                                     | Setting va     | lue to zero (O         | ) days di          | sables aging. |  |

Manual Fax Aging: For non-Enterprise versions of RightFax, fax aging can be run manually. To do so, install the RightFax administrative utilities. This installs faxage.exe to the RightFax\AdminUtils\ folder.

To age faxes older than 30 days:

<RightFax folder>\AdminUtils\faxage.exe -f<servername> -aAdministrator -d3 -s-30 -z

NOTE: If the AdminUtils folder does not exist, install the RightFax Administrative Utilities. To schedule faxage.exe, use Windows Task Scheduler. For more information, see the RightFax Administrative Utilities readme on Faxage.exe.

4. Once a fax has been aged, it is hidden from clients, but still exists in the SQL database and RightFax Image folder. This allows fax reports to pull data including deleted faxes.

5. After a fax has been aged, or if it has been "hard deleted" (no Trash folder), it is purged from the SQL database and RightFax Image folder based on the "Days to keep deleted fax records" threshold for each group.

| Group Edit                                                      |                                                                                  | <u>? ×</u>                                                                                                    |
|-----------------------------------------------------------------|----------------------------------------------------------------------------------|----------------------------------------------------------------------------------------------------|
| Smart Fax Distribution<br>Basic Information Auton               | Fax Dialog Customization<br>natic Fax Aging Forced Scher                         | sion  <br>eduling                                                                                                    |
| Alternate Administrator:                                        |                                                                                  |                                                                                                    |
| Cover <u>S</u> heet Model:<br><u>N</u> otification Type:        | {System Default}                                                                 |                                                                                                    |
| Days to keep deleted<br>All faxes must h<br>All faxes mus       | fax records: 30<br>have <u>cover sheets?</u><br>it be held for preview?<br>OK Ca | ancel                                                                                                    |
| In other words, if "Days to kee<br>more ago are purged from SQL | p deleted fax records" is set to 2<br>and the Image folder.                      | 30 days, any faxes that are aged or hard deleted that were created 30 days or                                                                      |
| To use an example, suppose ye<br>created, it is purged from SQL | ou set fax aging to 30 days, and<br>and the Image folder. The aging              | d set "Days to keep deleted fax records" to 30 days. Thirty days after a fax is<br>ng and purging happens during the same daily maintenance cycle. |
| Therefore, it is a good idea to a                               | set "Days to keep deleted fax re                                                 | ecords" greater than the fax aging threshold.                                                                                                    |
| Restoring Deleted Faxes                                         |                                                                                  |                                                                                                    |
| To make a delated for first d                                   | intermediate (C.). Colline and the last order of                                 | and a sector a state of the sector and a sector state for any time for a sector of the                                                             |

To restore a deleted fax, first determine if it falls within aging and purging settings. Fax aging and purging use the fax creation date.

If someone deleted a fax 2 days ago, the fax was created 60 days ago, and "Days to keep deleted fax records" was set to 30 days, that means the fax was purged from SQL and the Image folder during the next daily maintenance, which by default would be 2:00 A.M. the next day. At this point, the fax would not be in SQL or the Image folder. Therefore, the fax must be restored from a backup of the Image folder.

If the fax is still in SOL and the Image folder because the faxage threshold was not hit, contact Open Text Technical support for assistance.

## To restore a fax image from backup

 Restore the Image folder from backup to an alternate location, such as c:\image\.
 Run orphan.exe. This restores any faxes in the restored image folder (c:\image) that are not referenced in the SQL database. The command is listed below for reference.

<RightFax Folder>\Database\orphan.exe -f<RightFax Server Name> -i<Restored Image Folder> -u<RightFax User to Restore to> -a -D

Comme

|                             | 1                                                                                                    |                                                                                                    |                                                                                                    |                                                                   |                                                    |                                      | I |  |  |
|-----------------------------|----------------------------------------------------------------------------------------------------|----------------------------------------------------------------------------------------------------|----------------------------------------------------------------------------------------------------|-------------------------------------------------------------------|----------------------------------------------------|--------------------------------------|---|--|--|
|                             | Example:                                                                                                    |                                                                                                    |                                                                                                    |                                                                   |                                                    |                                      |   |  |  |
|                             | <rightfax folder="">\Database\orphan.exe -fRFServer -id:\Image -uAdministrator -a -D</rightfax>                                                                           |                                                                                                    |                                                                                                    |                                                                   |                                                    |                                      |   |  |  |
|                             | This can restore thousands of faxes. It is recommended to create a new RightFax user to restore the faxes to.                                                             |                                                                                                    |                                                                                                    |                                                                   |                                                    |                                      |   |  |  |
|                             | Once orphan.exe operati<br>user.                                                                                                    | on is complete, you v                                                                                                    | will see new faxes for the user speci                                                                                                    | fied. Review each fax, and route                                  | desired faxes to the                               | correct                              |   |  |  |
|                             | e8e55e03e: Administ                                                                                                    | rator [0]                                                                                                    | D.                                                                                                    | -                                                                 | - i                                                |                                      |   |  |  |
|                             |                                                                                                    | ∑ Date/Time<br>3/3/2011 12:42 PM                                                                                           | To/From/File<br>Becovered fax from file 000030A0                                                                                                    | Fax Number/E-mail/ID                                              | Pages/Bytes<br>1 pgs                               | Status<br>OK                         |   |  |  |
|                             |                                                                                                    | 3/3/2011 12:42 PM<br>3/3/2011 12:42 PM<br>3/3/2011 12:42 PM<br>3/3/2011 12:42 PM<br>3/3/2011 12:42 PM<br>3/3/2011 12:42 PM | Recovered fax from file 000030A2<br>Recovered fax from file RR001D25<br>Recovered fax from file RR001D26<br>Recovered fax from file RR001D27<br>Recovered fax from file 0000303E |                                                                   | 1 pgs<br>1 pgs<br>1 pgs<br>1 pgs<br>1 pgs<br>1 pgs | • 0K<br>• 0K<br>• 0K<br>• 0K<br>• 0K |   |  |  |
|                             | Fax Purging                                                                                                    |                                                                                                    |                                                                                                    |                                                                   |                                                    |                                      |   |  |  |
|                             | During the daily mainten<br>have more control over t                                                                                                    | ance cycle (by defau<br>he process, use dbpu                                                                               | lt 2:00 A.M.), RightFax purges any f<br>Irge.exe, located in the RightFax\Da                                                                                                    | axes marked as deleted from SQL<br>tabase\ folder.                | and the Image fold                                 | er. To                               |   |  |  |
|                             | Manually purging faxes                                                                                                    |                                                                                                    |                                                                                                    |                                                                   |                                                    |                                      |   |  |  |
|                             | The advantage of manua<br>faxes are purged.                                                                                                    | Illy purging faxes is y                                                                                                    | ou do not have to wait for the next                                                                                                    | daily maintenance cycle, and you                                  | have more control of                               | ver what                             |   |  |  |
|                             | Before continuing, back folder.                                                                                                    | up the RightFax SQL                                                                                                    | database and Image folder. Purging                                                                                                    | faxes permanently removes faxe                                    | s from SQL and the                                 | Image                                |   |  |  |
|                             | <ol> <li>Go to the RightFax\Da</li> <li>Start Dbpurge.exe.</li> <li>When prompted, enter</li> </ol>                                                                       | tabase\ folder.<br>r the name of the Rig                                                                                   | htFax server and RightFax credentia                                                                                                    | als.                                                              |                                                    |                                      |   |  |  |
|                             | Dbpurge                                                                                                    |                                                                                                    |                                                                                                    |                                                                   |                                                    |                                      |   |  |  |
|                             | 🐏 DBPurge<br>File                                                                                                    |                                                                                                    |                                                                                                    |                                                                   |                                                    |                                      |   |  |  |
|                             | Faxes                                                                                                    |                                                                                                    |                                                                                                    | Purge Item Options                                                |                                                    |                                      |   |  |  |
|                             | Deleted Faxes     Billing Codes     Work Requests     SQL Table Orphans                                                                                                   |                                                                                                    |                                                                                                    | Start Date:         3/ 9/201           End Date:         3/ 9/201 | 1 <u>×</u>                                         |                                      |   |  |  |
|                             |                                                                                                    |                                                                                                    |                                                                                                    | Add                                                               |                                                    |                                      |   |  |  |
|                             |                                                                                                    |                                                                                                    |                                                                                                    | Pre                                                               | view Purge                                         | » [                                  |   |  |  |
|                             | <ol> <li>On the left side, select</li> <li>Click on the words, De</li> <li>Select a start date and</li> <li>Select Preview to see</li> <li>To make the change,</li> </ol> | t the box for Deleted<br>leted Faxes. This dis<br>I end date.<br>how many faxes will<br>click Purge.                       | Faxes.<br>plays more options on the right side<br>be deleted.                                                                                                    |                                                                   |                                                    |                                      |   |  |  |
| Attachments:                | l                                                                                                    |                                                                                                    |                                                                                                    |                                                                   |                                                    |                                      |   |  |  |
| Keywords:                   | fax aging, faxage, delete                                                                                                    | d, deletion, purge, p                                                                                                    | urged, automatic, daily maintenance                                                                                                    | , dbpurge, dbpurge.exe, retention                                 | n, restore                                         |                                      |   |  |  |
| Reviewed:                   | [2011-03]                                                                                                    |                                                                                                    |                                                                                                    |                                                                   |                                                    |                                      |   |  |  |
| Published:                  | Tue Mar 22 09:04:29 20                                                                                                    | 11                                                                                                    |                                                                                                    |                                                                   |                                                    |                                      |   |  |  |
| Last Revised:               | Mon Aug 15 21:50:43 20                                                                                                    | 11                                                                                                    |                                                                                                    |                                                                   |                                                    |                                      |   |  |  |
| Comments for: RightFax - Fa | x Retention and Reco                                                                                                    | very                                                                                                    |                                                                                                    |                                                                   |                                                    |                                      |   |  |  |
| Pulse Comments              |                                                                                                    |                                                                                                    |                                                                                                    |                                                                   |                                                    |                                      |   |  |  |
| Russ Robinett               |                                                                                                    |                                                                                                    |                                                                                                    |                                                                   |                                                    |                                      |   |  |  |
| Add a comment               |                                                                                                    |                                                                                                    |                                                                                                    |                                                                   |                                                    |                                      |   |  |  |
|                             |                                                                                                    |                                                                                                    | There are no items to                                                                                                    | display.                                                          |                                                    |                                      |   |  |  |
|                             |                                                                                                    |                                                                                                    |                                                                                                    |                                                                   |                                                    |                                      |   |  |  |

Welcome Russ Robinett | My Favorites | My Notification Setup | My Profile | My Pulse | My Tickets | Contact Support | Change My Password | Display: 👯 [